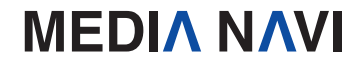

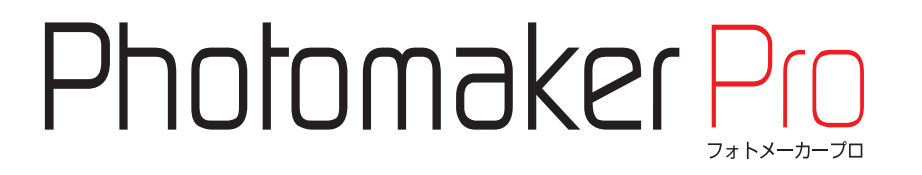

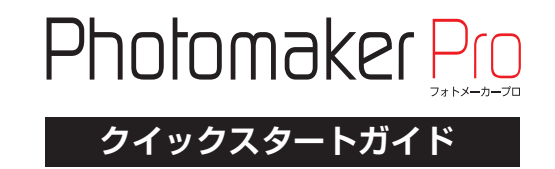

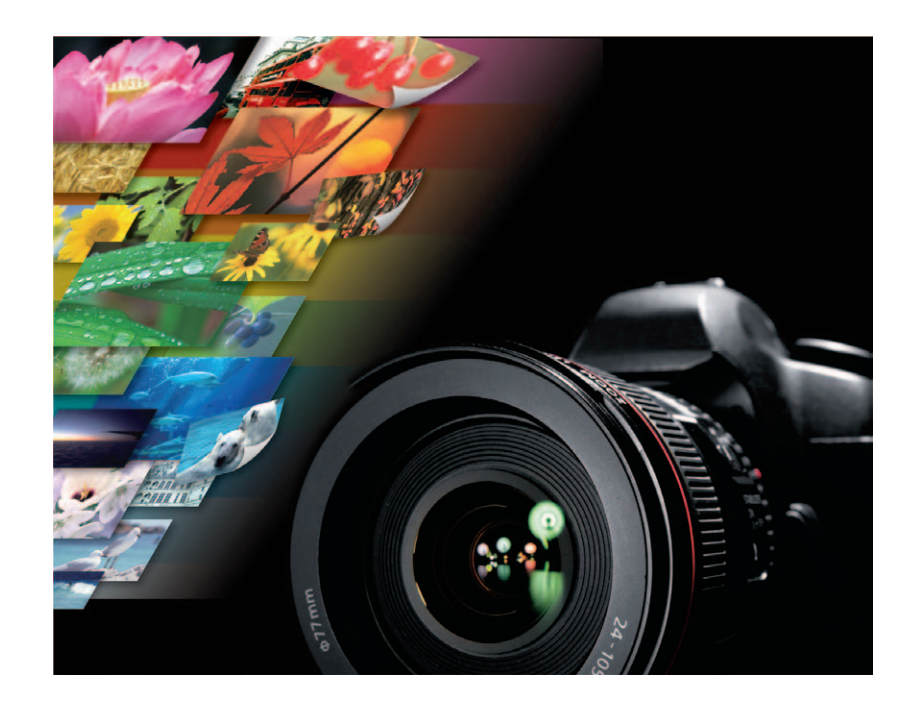

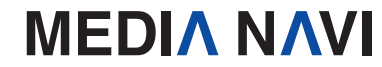

クイックスタートガイド

Windows

"Photomaker Pro"をお買い上げ頂き誠にありがとうございます。

本ソフトウェアは、写真を自由に加工しペイントすることのできるソフトです。付属の"動画まとめ てプリント"をご使用頂くことで、撮影した写真をまとめて印刷することもできます。

#### 【本製品ご使用条件】

株式会社メディアナビ(以下"弊社"とします)は、本製品の使用に関し下記の条件を設定しています。

1. 本製品を開封した時点より、本製品の使用条件が有効になります。

2. 本製品を賃貸業(レンタルやリース)に使用することはできません。

3. 本製品の全部または一部を無断で複製・転載したり、第三者に販売・譲渡することはできません。

4. 弊社は、いかなる場合も本製品使用に起因するどのような事態に対しても一切責任を負いません。

5. 開封後の返品は、お断りします。

#### 【クイックスタートガイド(本書)について】

本マニュアルは、インストール・アンインストール方法及び操作の流れと画面推移を説明します。 操作方法の詳細はヘルプを参照してください。動画から静止画を切り出すソフトウェアを"動画で ベストショット!"、印刷を行うソフトウェアを"動画まとめてプリント"と表記します。

#### 【ヘルプを表示するには】

"Photomaker Pro"のインストール後、メニューバーの[ヘルプ(H)]-[ヘルプ(H)]を選択するか、 キーボードのF1キーを押すと参照することができます。

"動画まとめてプリント"のインストール後、メニューバーの[ヘルプ(H)]-[動画まとめてプリントの 使い方(C)]を選択するか、キーボードのF1キーを押すと参照することができます。

#### 【動作環境】

OS:日本語 Windows® 8.1 (32ビット版 / 64ビット版) / Windows® 8 (32ビット版 / 64ビット版)
CPU/メモリ:ご利用のOSが推奨する環境以上
ハードディスク:200MB以上
書き出し画像形式:BMP / JPEG / PNG / TIFF(非圧縮形式のみ) / PICT / PSD(Photoshop)
/ PXA(Pixia) / PCR(Photomaker Pro標準画像フォーマット)
読み込み画像形式:BMP / JPEG / PNG / TIFF(非圧縮形式のみ) / PICT /
PSD(Photoshop保存時に「互換モード」で保存されたもの) / PXA(Pixia) /
PCR(Photomaker Pro標準画像フォーマット)
その他:64ビット版Windowsでは、32ビット互換モード(WOW64)で動作します。/
Windows 8.1、Windows 8では、デスクトップモードで動作します。 / インストールにはCD-ROMドライブが必要です。

# インストールについて

"Photomaker Pro"のインストールとアンインストールには、管理者権限を持ったアカウントで実行してください。また、「ユーザーアカウント制御」の画面が表示された場合は、【続行】 を選択してください。

- 他のプログラムを起動している場合は、 終了します。
   "Photomaker Pro"のCD-ROMを ドライブにセットします。
- セットアップ画面が表示されますので、 【Photomaker Proのインストール (P)】ボタンを押します。

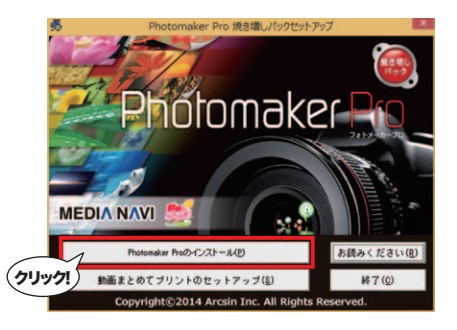

 Photomaker Proの InstallShield Wizardへようこそ」 の画面が表示されますので、 【次へ(N)】ボタンを押します。

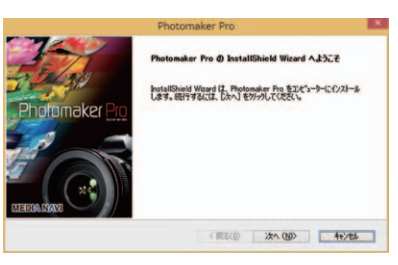

 インストール先を選択します。 特に変更がなければ【次へ(N)】ボタン を押します。

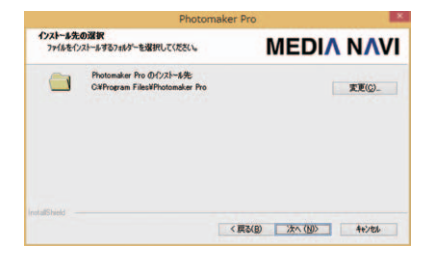

5. インストールの準備が完了しました。 【インストール】を押すことで "Photomaker Pro"のインストール を開始します。

 「InstallShield Wizardの完了」が 表示されたらインストールは完了です。 【完了】ボタンを押してください。

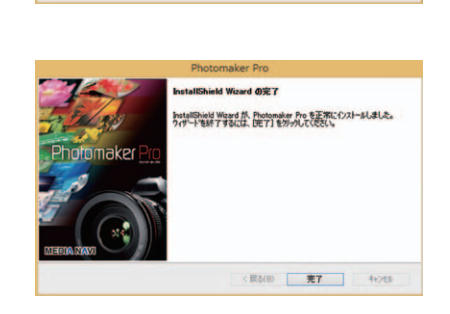

Photomaker Pro

122-16設定を確認または変更する場合は、「戻る」を分ったします。ウィザートを終了するには、「キャンセル」を分った

MEDIA NAVI

〈 戻る(日) インストール キャンセル

インストール準備の完了 インストールを開始する準備が至いました。

【インストール】をグリックしてインストールを開始してください。

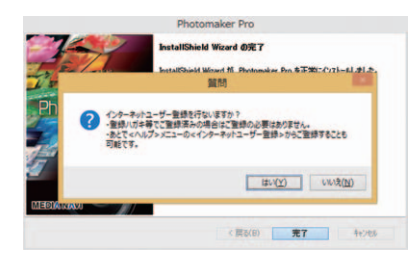

続いて、インターネットユーザー登録の 案内が表示されますので、インターネットに 接続をして登録をしてください。

# \$(V) へルブ(H) ↓ ヘルブ(H)... F1 インターネットユーザー登録(R) パージョン情報(A)...

※"Photomaker Pro"の <ヘルプ(H)>-<インターネットユーザー登 録(R)>のメニューから登録することもでき ます。

# Photomaker Proの起動

|   | Photomaker Pro |
|---|----------------|
|   | お読みください        |
| 6 | ヘルプ            |

スタートメニューのアプリー覧画面から<Photomaker Pro>を選択することで起動できます。 (Windows 7の場合はスタートメニューの<すべてのプロ グラム(P)>から<Photomaker Pro>の<Photomaker Pro>を選択します。)

# アンインストールについて

- コントロールパネルの[プログラム]-[プログラムのアンインストール]を選択して下さい。 Windows8では、スタートメニューからアプリの一覧画面を表示後"Photomaker Pro"のアイコンを右クリックし、表示された[アンインストール]メニューからも「プログ ラムのアンインストール」画面を表示することができます。
- 表示されたリストから"Photomaker Pro"を右クリックし、 [アンインストールと変更(U)]を選択します。

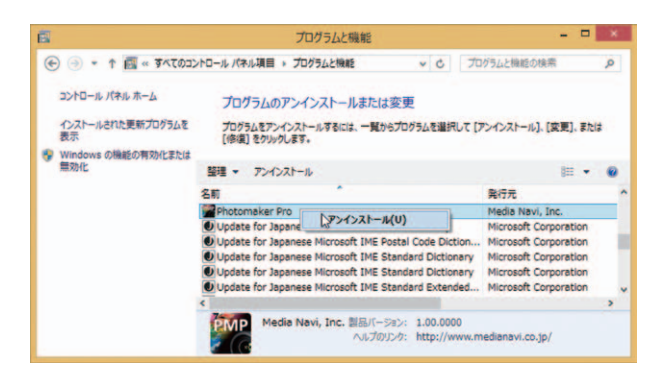

それぞれの機能詳細は、ヘルプファイル(メニューバーの[ヘルプ(H)]-[ヘルプ

(H)1)を参照してください。

# Photomaker Proの画面

Photomaker Proの画面です。起動直後のPhotomaker Proは、メニューの一部が表示されません。最初に[新規作成]、[開く]、[ファイル一覧]、[デジタルカメラから入力]のコマンドを使って、編集ウインドウを作成してください。すべてのメニューが表示されるようになります。

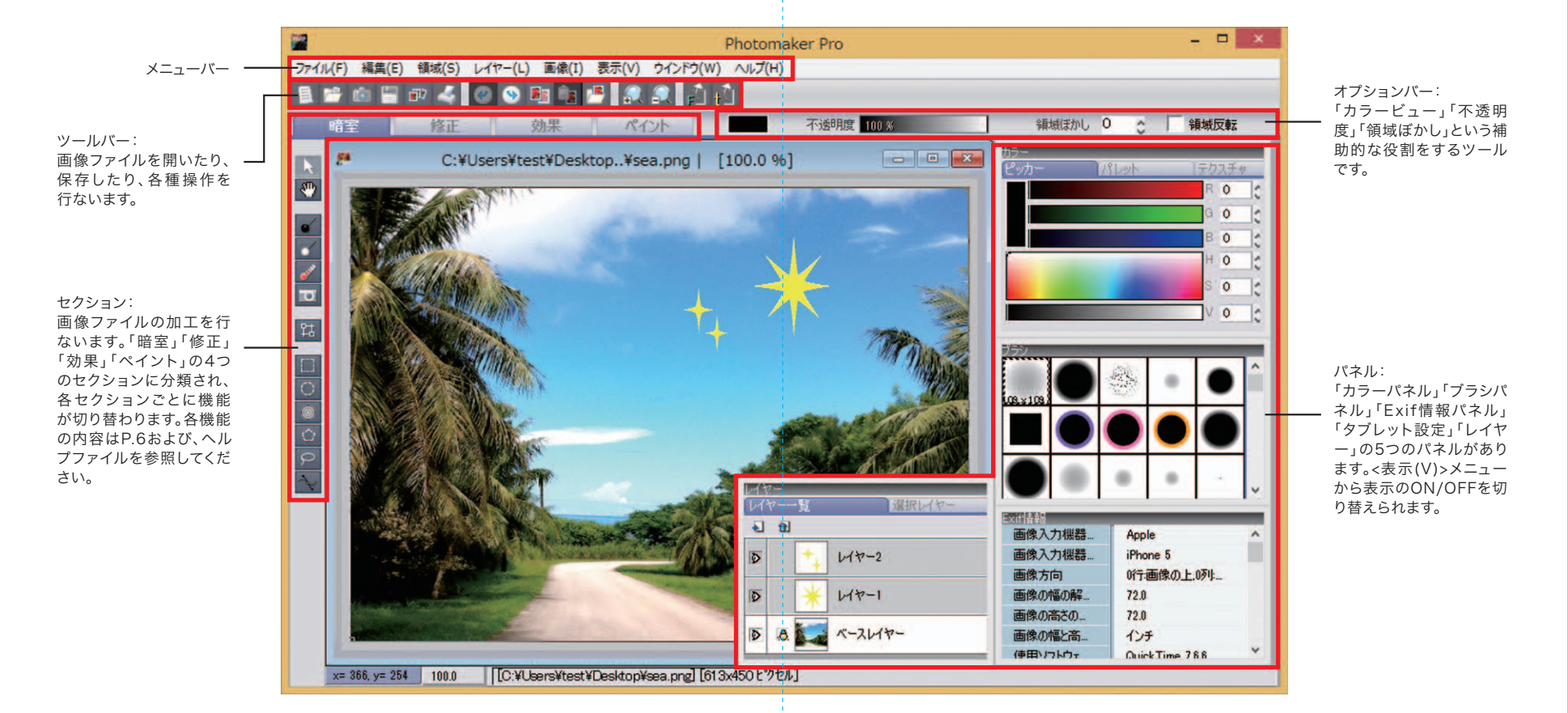

# 画像加工の各機能(セクション)

「暗室」「修正」「効果」「ペイント」の4つのセクションに分類され、各セクションご とに機能が切り替わります。

それぞれの機能詳細は、ヘルプファイル(メニューバーの[ヘルプ(H)]-[ヘルプ (H)1)を参照してください。

# 暗室

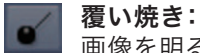

画像を明るくすることにより、露出不足の効果を適用するツール です。

焼き込み:

画像を暗くすることにより、露出過多の効果を適用するツールです。

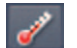

画像に寒暖を適用するツールです。

カメラ効果: Ö

色温度:

画像にネガ反転やソフトフォーカスなどのカメラ効果を適用する ツールです。

トリミング: 멃

画像の一部を切り抜き、新規編集ウインドウとして開きます。

## 修正

#### クローンブラシ: 画像の一部をコピーして、不要なものを消したいときなどに使います。

回転: S 編集ウインドウを回転させて、新規編集ウインドウとして開きます。

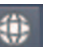

# () レンズ補正:

カメラのレンズによる撮影歪みを補正します。

#### 変形補正:

普通のカメラの撮影時の回り込み撮影違いや、レンズ収差などによ る部分的な画像修正に使用します。

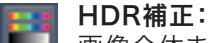

画像全体または選択領域内にある画像を、Photomaker Proが 最適だと判断した色調へ補正します。

#### 色調補正:

画像全体または選択領域にある画像の色調を補正します。

### フォーカス:

ピントがぼけた画像をはっきりとしたシャープな画像にしたり、画像 をぼかしてソフトな画像にしたりします。

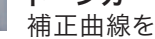

### トーンカーブ:

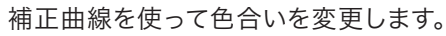

### 赤目補正:

赤日の画像を補正することができます。

## 効果

#### エフェクト:

画像にぼかしや陰影などのエフェクト(効果)を適用するツールです。

### 📲 3D効果:

画像に「陰影」、「球」、「ドーナツ」の3種類の3D効果を適応させることができます。

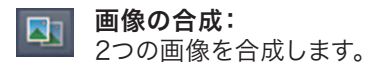

# ペイント

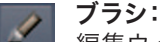

編集ウインドウにマウスポインタをドラッグして描画します。

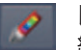

レインボーブラシ:

編集ウインドウにマウスポインタをドラッグして描画します。

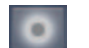

**ぼかし:** 水で滲んだようにぼかすことができます。

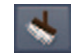

**こする:** 指先でこすったような効果になります。

ケシゴム: 4

[ブラシパネル]で選択したブラシサイズと形状で、画像の上でドラッ グすると、周辺の画像を消去します。

# 連携ソフトウェアについて

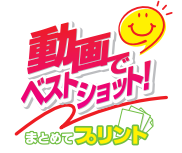

動画ファイルからベストショットを切り出したり、手持ちの写真をまとめて 印刷できるソフトです。 編集画面から"Photomaker Pro"を呼び出して画像補正をすることも

編集画面から Photomaker Pro を呼び出して画像補正をすることも できます。

本ソフトウェアは"Photomaker Pro 焼き増しパック"に付属しています。

#### 【動作環境】

OS: 日本語 Windows<sup>®</sup> 8.1 (32ビット版 / 64ビット版) / Windows<sup>®</sup> 8 (32ビット版 / 64ビット版) / Windows<sup>®</sup> 7 (32ビット版 / 64ビット版) / Windows Vista<sup>®</sup> (64ビット版 / 32ビット版) メモリ: ご使用のOSが推奨する環境以上(高解像度の動画のキャプチャには1GB以上を推奨) ディスプレイ:1024×768ドット、High Colorモード(32000色)以上表示可能なモニター ハードディスク: 100MB以上(動画から切り出した静止画の格納用に別途空き容量が必要) 読み込み画像形式: BMP / JPEG / PNG / WMF / EMF / PhotoCD 読み込み動画形式: DVD-Video(VOB) / AVI / Windows Media Video(WMV ASF) / MPEG(M1V M2V MP4 MOV MPG MPEG 3GP 3G2 MOD) / Real Media(RM RMVB) / Flash Video(FLV) / Digital Video(DV) / その他 その他:インストールにはCD-ROMドライブが必要です。/インストールには、管理者(Power Users)以上の権限での実行が必要です。/ 以下のテンプレートを印刷する場合、用紙サイズや印 刷機能に対応したプリンタが必要です。(写真サイズ・フチなし印刷) / DVDからのキャプチャに は、DVDの動画再生が可能な環境であることが条件となります。/ 対応動画形式であっても、すべ ての形式の対応を保証するものではありません。/ CSSまたは、他のデジタル著作権保護で保護 されたDVDから静止画を切り出すことはできません。/ DVDからの取り込みには「DVD-Video」 形式で作成されている必要があります。/ 「フォト検索から」の機能を使用するには、別途「らくち んフォト検索」をご購入いただく必要があります。

#### 【動画でベストショット! まとめてプリントのインストール方法】

収録ソフトウェアは"Photomaker Pro" のセットアップ画面内の「動画まとめてプ リントのセットアップ(S)」からプログラム をインストールできます。

![](_page_5_Picture_29.jpeg)

| ▶STEP1                                                                                             | EXECOT/02+1001   |
|----------------------------------------------------------------------------------------------------|------------------|
| インストール先を選択します。特に変更がなければ、 <ok>ボタン<br/>を押してください。<br/>"動画まとめてプリント"のインストールを開始します。</ok>                 |                  |
| ►STEP2                                                                                             | 計画まとのてプリントセットアップ |
| "動画まとめてプリント"に続き、"動画でベストショット!"をインス<br>トールします。右図のダイアログが表示されますので、くはい>ボタ<br>ンを押し、画面の指示に従ってインストールを進めます。 |                  |
| ►STEP3                                                                                             | 2077A68          |
| シリアル番号の入力の画面が表示されますので、「Photomaker<br>Pro 焼き増しパック」のシリアル番号を入力してください。                                 | 2977A#\$33<br>   |
| ► STEP4                                                                                            |                  |

すべてのインストールが完了すると、自動的に"動画まとめてプリ ント"のフォルダが開き、右図のアイコンをダブルクリックすると、 "動画まとめてプリント"が起動します。

|                                                                                                    | - 4 | 単常さんのでプ | V>NORE P    |
|----------------------------------------------------------------------------------------------------|-----|---------|-------------|
| 田田・ 5イブラリに追加・ 川利・ 静を込む                                                                                                    |     | 8       | • 11 •      |
| калана<br>калана<br>каланана<br>калана<br>каланана<br>каланананананананананананананананананана |     |         | 072147<br># |

### ►STEP5

"動画まとめてプリント"が起動します。これで、"動画でベストショット!まとめてプリント"を使う準備は完了です。

# 【動画でベストショット!まとめてプリントの連携方法】

※Photomaker Proが既に起動している場合は、Photomaker Proを終了してください。

![](_page_6_Picture_9.jpeg)

"動画でベストショット!まとめてプリント"の編集画面で写直を 選んだ状態で「Photomaker Pro」ボタンをクリックすると、 "Photomaker Pro"が起動し画像の編集をすることができます。

![](_page_6_Picture_11.jpeg)

編集完了後、「編集完了」のボタンをクリックすると変更内容を 適用し"動画でベストショット!まとめてプリント"に戻ります。

# 動画まとめてプリントの使用方法

"動画まとめてプリント"は、動画から切り出した画像を印刷するソフトです。 もちろん、お手持ちの画像も印刷できます。

### ▶STEP1 起動

"動画まとめてプリント"を起動してみましょう。"動画まと めてプリント"のアイコンをダブルクリックするか、<ス タート>メニューの<すべてのプログラム(P)>から<動画ま とめてプリント>の<動画まとめてプリント>を選択します。 「ファイルの新規作成」ボタンを押してください。

![](_page_6_Picture_17.jpeg)

#### ▶STEP2 用紙選択

「用紙ジャンル」から<定型>か<フォト用紙>選び、「写真 枠」からテンプレートを選択します。 テンプレートの 🛻 は、写真枠の位置を示しており、こ こにお好きな写真をはめこむことができます。

表と裏の両面に印刷するデータを作成する場合は必ず 「両面」を選択して下さい。用紙方向「縦長」、編集面「両 面」を選択し、 \*\* \*\* ボタンを押します。

### ►STEP3 写直の読み込み

お手持ちの写直や、動画から切り出した画像を読み込み ます。

PC上の画像を読み込む時は、編集画面の「トレイ追加:」 の ファイルから… ボタンをクリックします。

お手持ちの写真を指定し、<開く>ボタンをクリックしま す。写真を複数選択することも可能です。

動画から切り出した画像を読み込む時は、編集画面の 「トレイ追加:」の いまから… ボタンをクリックします。 "動画でベストショット!"で動画から静止画を切り出します。 静止画の切り出し後、<OK>ボタンをクリックします。

フォトトレイに写真が読み込まれます。

![](_page_6_Figure_27.jpeg)

Or Ox

10

#### ▶STEP4 写真の流し込み

編集画面の写真枠に写真を流し込みます。

![](_page_7_Picture_3.jpeg)

![](_page_7_Picture_4.jpeg)

![](_page_7_Picture_5.jpeg)

![](_page_7_Picture_6.jpeg)

ERFORTIVE-BREEFE

3 写真を差し替える場合は、まず編集画面上の差し替えたい写真を選択します。 フォトトレイの画像を選択し、 << 
事業要
ボタンをクリックします。

#### ▶STEP5 装飾

文字やイラストや背景素材で装飾することができます。 装飾は 🌉 💽 📰 ボタンから行います。 詳しい装飾方法は、"動画まとめてプリント"のヘルプファイル から、[オブジェクトの追加]の項をご覧ください。

### ▶STEP6 プレビュー・印刷

![](_page_7_Picture_11.jpeg)

![](_page_7_Picture_12.jpeg)

| 48 20-0 88<br>292-00 8808 24-48208 |
|------------------------------------|
| DEPLE                              |
|                                    |
|                                    |
|                                    |
| Stad Hard                          |
|                                    |
| - CO D 2048 19                     |
|                                    |

「印刷」ダイアログが開きます。プリンタに用紙をセットします。ボタンを押すと印刷を開始します。

![](_page_7_Picture_15.jpeg)

ユーザーサポート

"Photomaker Pro"の操作中に問題や疑問が生じた場合は、下記の要領で弊社ユーザーサポート ダイアルまでお問い合わせください。

ユーザー登録は、インターネットでオンライン登録、またはユーザー登録カード返送のいずれかの 方法で行えます。

詳細は、ユーザー登録カードの「ユーザー登録方法」(シリアル番号が記載された用紙)をご参照く ださい。

また、同紙に記載された「お客様控えシリアル番号」はユーザーサポートの際に必要ですので、紛失しないように保管してください。

お問い合わせの前に以下の事項をご確認ください。

1. パソコン本体のメーカー名と機種名(型番)・OSの種類とバージョン・ドライババージョン

- 2. 印刷に関係するご質問の場合はプリンタ名と機種名(型番)
- 3. 具体的な症状や疑問点

#### 株式会社メディアナビ ユーザーサポート係

〒150-0011 東京都渋谷区東1-10-9 リマージュK 2F

受付時間 10:00~12:00/13:00~16:00 (平日:月~金) TEL:03-5467-1781 FAX:03-5467-1780

平成26年 6月 20日 第一版発行

![](_page_7_Picture_29.jpeg)

株式会社メディアナビ МЕDIA NAVI

〒150-0011 東京都渋谷区東1-10-9 リマージュK 2F

Windows<sup>®</sup>・Windows Vista<sup>®</sup>は米国Microsoft Corporationの米国およびその他の国における 登録商標または商標です。 その他、本文中に記載されている会社名、製品名は各社の商標または登録商標です。

©2014 Arcsin Inc. ©2011-2014 MEDIA NAVI,Inc./Monolith Corp. ©2011-2014 MEDIA NAVI,Inc./CStream Corp.